Setting up a Proxy Account

#### 1. Go to <u>www.alma.edu</u> and select **"Students"** at the top of the page.

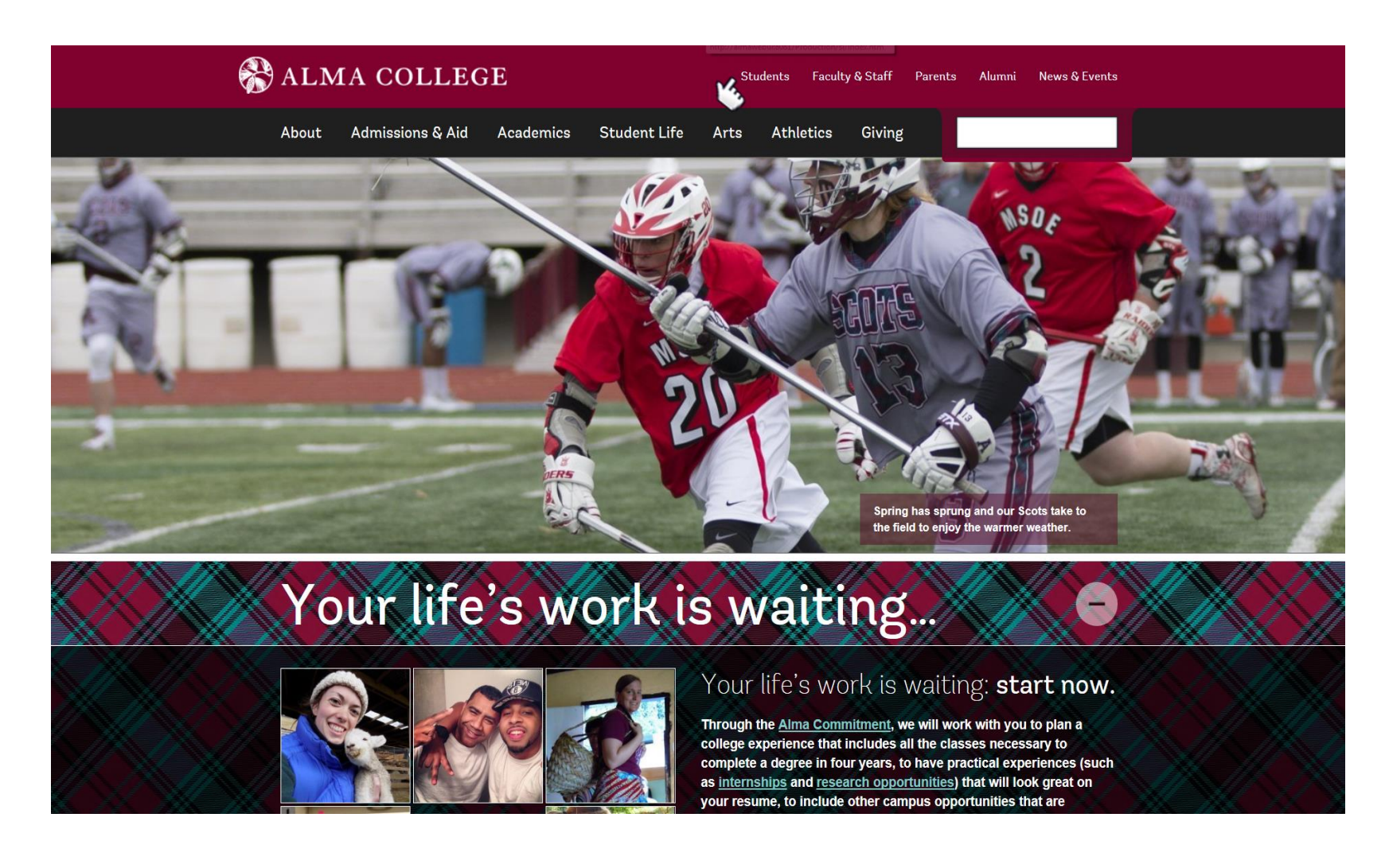

### 2. Select "Inside Alma" to be directed to the Student Portal

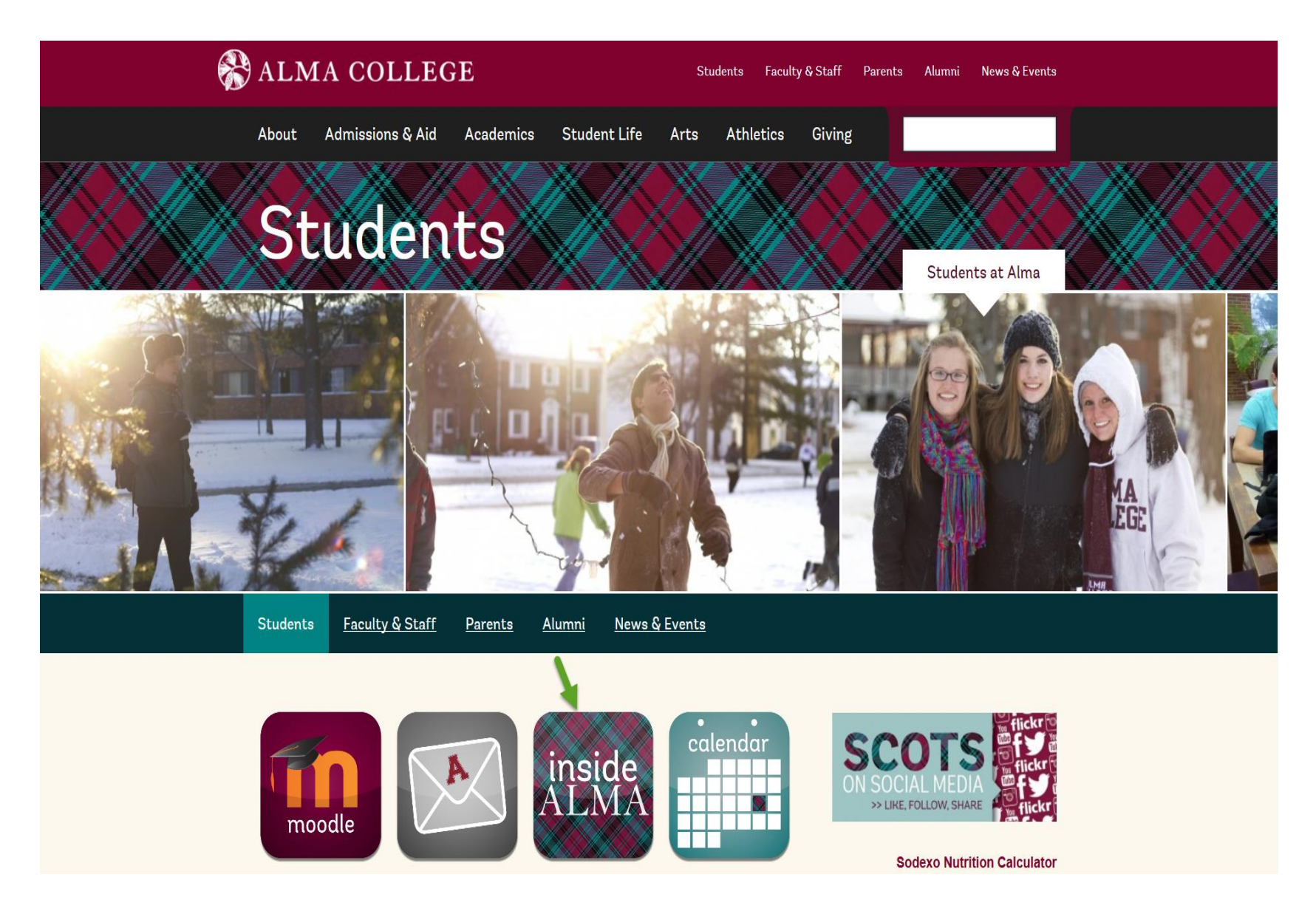

3. Select **"My Self-Service Account"** from the Self-Service Menu.

|                               | GE |                                                              |
|-------------------------------|----|--------------------------------------------------------------|
| Inside Alma → Student<br>Home |    |                                                              |
| Self-Service Menu             | •  | Alma College Directory                                       |
| > MY SELF-SERVICE ACCOUNT     |    | All Users Students Faculty/Staff                             |
| > STUDENT SERVICES            |    | by Name, building and/or Department Clear Select Department: |
|                               |    | Full Directory                                               |
|                               |    |                                                              |

4. Sign in to your Self-Service Account

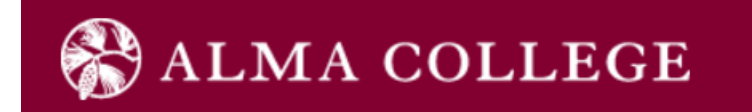

# Sign in

| Enter your user name and password to sign in. |  |
|-----------------------------------------------|--|
| LyserName Password Sign in                    |  |
|                                               |  |
|                                               |  |

#### 5. Choose the "User Options" Menu to View or Add Proxy Access

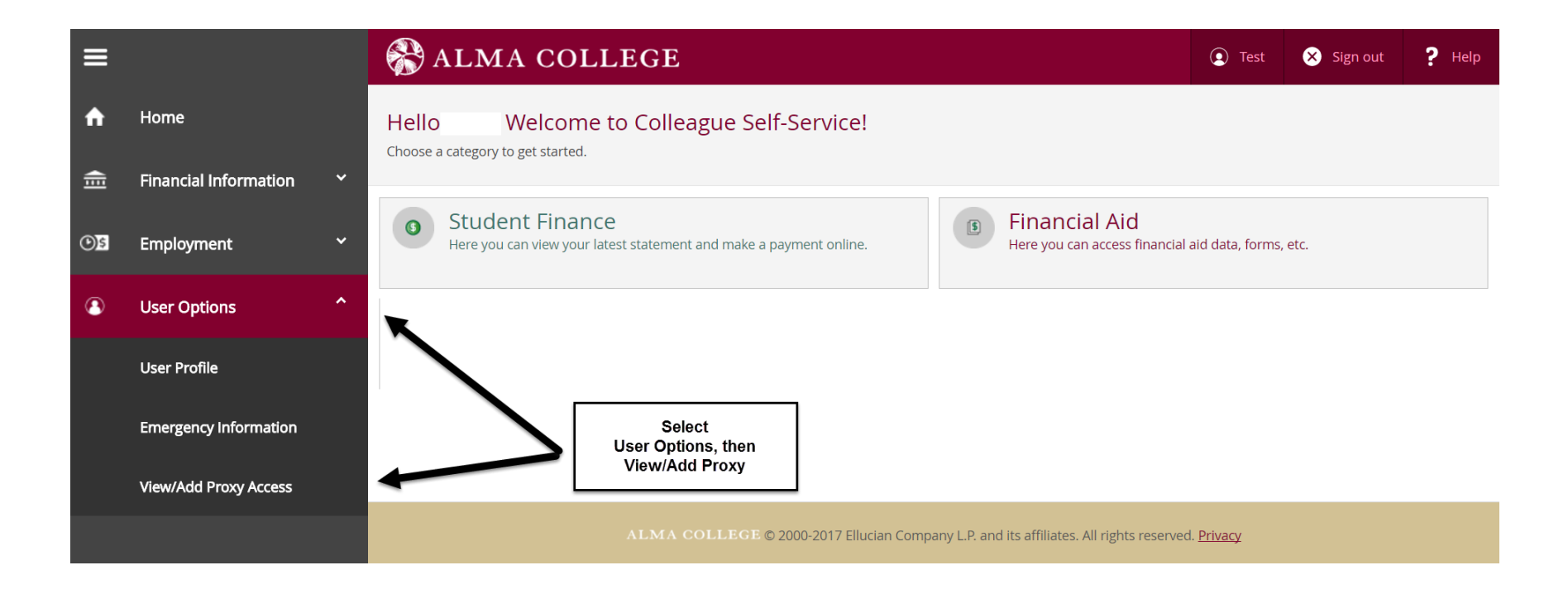

#### 6. Select or Add a Person

At the bottom of the page, select a person from names that are already in the system as relatives or click "Add Another User" if the person you want to give access to is not listed.

NOTE: You can give access to more than one person, but this step must be completed for each person.

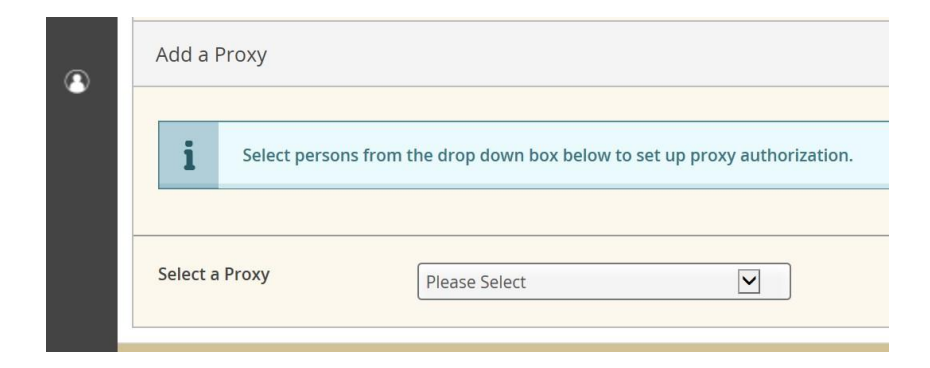

## 7. Assigning the Access you Wish to Give to Your Proxy

If you select or add a proxy, you will be prompted to choose the kind of access you wish to allow. By choosing **"Select All"** you are giving your proxy the ability to view your financial aid, student account activity or summary, download a statement and/ or make a payment on your account. Please confirm the email address is correct. If it is not correct, STOP, and contact financial services at 989-463-7453 or <u>financialservices@alma.edu</u>.

If you select "Allow Complete Access", the boxes will check automatically for you.

If you select "Allow Select Access", you will need to select the access options you want to give your proxy: Account Activity, Account Summary, Make a Payment and/or the Financial Aid options

Read and sign the disclosure agreement.

|                               | Student Finance Se                                                                                                    | elect All 🛛 🖉                                                  | Financial Aid                                                                                                    | Select Al                                                                                                    |
|-------------------------------|----------------------------------------------------------------------------------------------------|----------------------------------------------------------------|----------------------------------------------------------------------------------------------------|----------------------------------------------------------------------------------------------------|
|                               | Account Activity                                                                                                    | ×                                                              | Financial Aid Home                                                                                                    |                                                                                                    |
|                               | Account Summary                                                                                                    | ¥<br>•                                                         | Correspondence Option                                                                                                    |                                                                                                    |
|                               | Make a Payment                                                                                                    |                                                                | My Awards<br>EA Outside Awards                                                                                                    |                                                                                                    |
|                               |                                                                                                    |                                                                | Required Documents                                                                                                    |                                                                                                    |
| Dise<br>I unde<br>com         | <b>closure Agreement</b><br>derstand that assigning someone proxy access will give them full online acce<br>er the Family Educational Rights and Privacy Act (FERPA). Release of a studer<br>oleted by using this link https://www.alma.edu/admissions/financial-aid/for                                                                                                    | tess to the a<br>ent's educati<br>rms-resourc                  | hat are checked above. This desgination does not take the place o<br>ecord is still not allowed without the student's consent, including<br>hen you complete this form, you will create a PIN and choose a se                                                                         | the protections afforded to me (the stu<br>esignated proxies. A FERPA release can<br>curity question to answer. Without a cor                             |
| Dise<br>l unde<br>com<br>cons | closure Agreement<br>derstand that assigning someone proxy access will give them full online acce<br>er the Family Educational Rights and Privacy Act (FERPA). Release of a studer<br>pleted by using this link https://www.alma.edu/admissions/financial-aid/for<br>ent for disclosure release, knowledge of my PIN and answer to my security<br>I authorize the institution to disclose my information to this party | tess to the a<br>ent's educati<br>rms-resourc<br>/ question, n | nat are checked above. This desgination does not take the place o<br>ecord is still not allowed without the student's consent, including<br>'hen you complete this form, you will create a PIN and choose a se<br>xy will not be able to speak with anyone at the college about the i | the protections afforded to me (the stu-<br>esignated proxies. A FERPA release can<br>curity question to answer. Without a cor<br>formation they can see. |